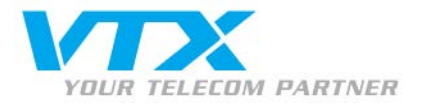

# Installationsanleitung zum SJ-Phone

### Warnung

Wenn Sie das Programm zum ersten Mal benutzen, aktivieren Sie auf der Verwaltungsschnittstelle des SIP-Kontos die Verwendung des **Codec G711**, wie auf Seite 4 unter dem Punkt "**Störungsbeseitigung**" beschrieben.

#### Herunterladen der Installationsdatei und anschliessende Installation des Softphones

Das Internet-Telefon via VTX funktioniert mit der Telefonsoftware SJphone. Auf der Webseite <u>http://www.sjlabs.com/sjp.html</u> finden Sie die nötigen Links, wie Sie das benötigte Programm herunterladen können: Führen Sie nach dem Download das Installationsprozedere Schritt für Schritt durch und klicken am Schluss auf "Finish".

# Konfiguration des programms

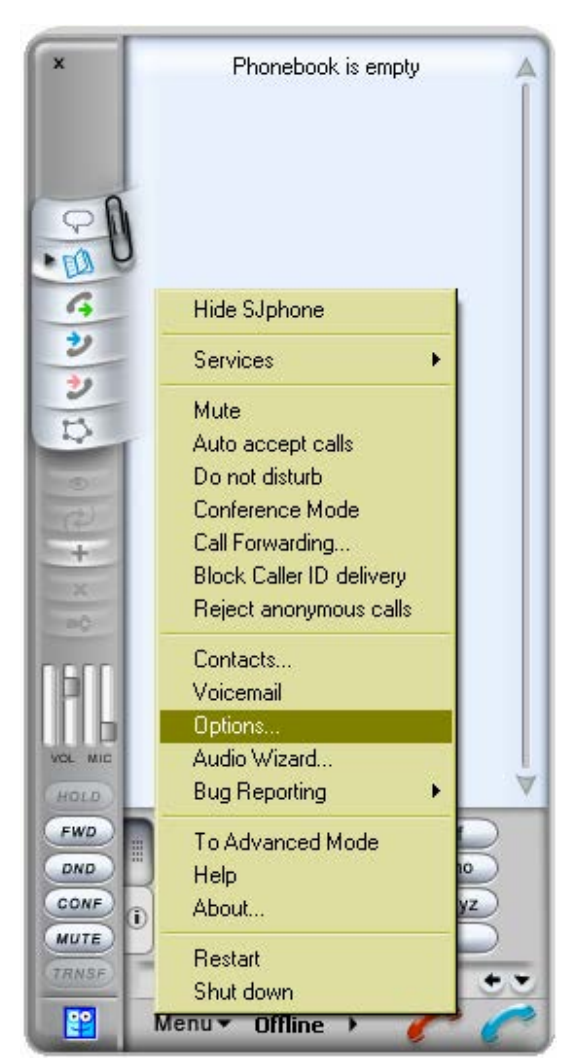

### Ein neues VTX-Profil eröffnen

Um Ihre persönlichen Parameter im Programm eingeben zu können, müssen Sie zunächst ins Konfigurationsmenü gelangen.

Zum Öffnen des Konfigurationsmenüs klicken Sie unter "Menu" auf "Options".

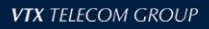

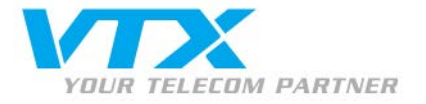

| O SEI MIOIMAGON | Call Option  | is Profiles    |                                                               |
|-----------------|--------------|----------------|---------------------------------------------------------------|
| Profile         |              | Status         | Erstellen eines neuen SIP-Kontos                              |
| SIP Direct      |              | in use         | Zur Erstellung eines neuen Telefonkontos (SIP) klicken Sie au |
|                 |              |                |                                                               |
| <u>N</u> ew     | <u>E</u> dit | <u>D</u> elete |                                                               |

| <mark>ध</mark> Create New                                          | Profile                                                                                                    | ×             |
|--------------------------------------------------------------------|----------------------------------------------------------------------------------------------------|---------------|
| Profile name:                                                      | VTX Sip Account                                                                                                    | ОК            |
| File name:                                                         | VTX Sip Account.ini                                                                                                    | Cancel        |
| Profile type:                                                      | Calls through SIP Proxy                                                                                                    | H <u>e</u> lp |
| Important not<br>Calls through<br>SIP proxy info<br>Caller informa | te<br>SIP Proxy: Profile for a call through a SIP proxy,<br>ormation is permanently stored in the profile,<br>ation can be easily changed by re-initializing, |               |

# Parameter des SIP-Kontos

"New".

- Profile Name = Ihr Name
- File name = Dieses Feld wird automatisch ausgefüllt
- Profile type = Calls trough SIP Proxy

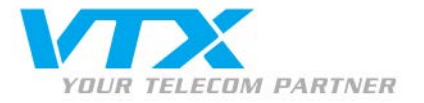

| Profile Options                       |                             |            |                | x |
|---------------------------------------|-----------------------------|------------|----------------|---|
| SIP Registration A<br>Profile Options | dvanced  <br>Initialization | DTMF<br>n  | STUN           |   |
| Domain/Realm:                         | oip-01.vtx.ch               | 1          |                |   |
| Use Outbound Proxy                    |                             |            |                |   |
| Proxy (URI):                          |                             |            |                |   |
| Proxy usage mode:                     | Smart                       |            | -              |   |
| 🔲 Use separate Outbour                | id Proxy for N              | IAT        |                |   |
| NAT Proxy (URI):                      |                             |            |                |   |
| NAT Proxy mode:                       | Smart                       |            | -              |   |
|                                       |                             |            |                |   |
|                                       |                             |            |                |   |
|                                       |                             |            |                |   |
|                                       |                             |            |                |   |
|                                       |                             | <u>0</u> K | <u>C</u> ancel |   |

### Einstellungen des SIP-Proxy

Geben Sie hier den Namen Ihres Domain-Proxys ein.

- > Zum Beispiel:
- Domain/Realm = voip-01.vtx.ch

Sie finden diese Parameter in Ihrem Kundenbereich: <a href="http://kiosk.vtx.ch">http://kiosk.vtx.ch</a>

| Profile Options                                                                                                    |  |  |  |  |  |
|----------------------------------------------------------------------------------------------------|--|--|--|--|--|
| Profile Options Initialization SIP Proxy<br>SIP Registration Advanced DTMF STUN                                                                                                    |  |  |  |  |  |
| <ul> <li>✓ Accept redirection replies</li> <li>✓ Use "rport" extension</li> <li>✓ Expose software version</li> <li>✓ Use short headers</li> <li>✓ Use obsolete transfer mechanism (BYE/Also)</li> <li>✓ Use "standard" status messages (otherwise messages will be taken from SIR peakets)</li> </ul> |  |  |  |  |  |
| Voice mail number or address:<br>0860215667905<br>✓ Remove fance obstactors from phone numbers                                                                                                    |  |  |  |  |  |
| Finable service codes Enable service codes Fix incoming Contact header Restrict identity for incoming calls Use Address-Of-Record as Contact URI                                                                                                    |  |  |  |  |  |
| <u> </u>                                                                                                    |  |  |  |  |  |

# Parameter für Ihr lokales Postfach

 Setzen Sie hier die Nummer Ihres lokalen Postfaches ein, das Programm wird dann sofort erkennen, ob sich darin bereits Meldungen befinden oder nicht.

#### Voice mail number or address $= 0.86 \times 10^{-10}$

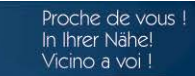

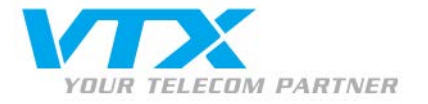

| 😤 Profile Options                                                      | ×              |
|------------------------------------------------------------------------|----------------|
| Profile Options   Initialization  <br>SIP Registration   Advanced DTMF | SIP Proxy STUN |
| DTMF sending<br>Send DTMF as: RFC 2833                                 | -              |
| Signal duration (ms): 270                                              |                |
| RFC 2833<br>RTP payload type: 101                                      |                |
| Signal <u>v</u> olume (-dBm0): 10                                      |                |
| In-band                                                                |                |
| Pause duration (ms):                                                   |                |
| <u>O</u> K                                                             | <u>C</u> ancel |

### DTMF-Parameter

- "Send DTMF as" muss auf folgenden Wert eingestellt sein: "RFC 2833" (Standardeinstellung)
- Fahren Sie mit "OK" fort.

| 2 | Service: VTX             | Sip Account                                     |        | × |
|---|--------------------------|-------------------------------------------------|--------|---|
|   | Please enter thi         | s information to initialize the service profile | ОК     | 1 |
|   | Account:                 | 0215667905                                      |        | 1 |
|   |                          |                                                 | Cancel |   |
|   | Password:                | ••••••                                          |        | 1 |
|   |                          |                                                 | Help   |   |
|   | ☑ <u>S</u> ave service i | nformation permanently                          |        |   |

### Authentifikations-Parameter

- Account = Ihr SIP-Login
- Password = Ihr SIP-Passwort

Klicken Sie am Schluss auf "OK", damit die automatische Initialisierung validiert wird.

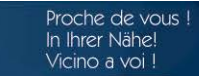

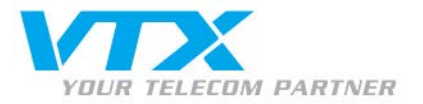

| 🔐 Options                            |                                                                                                    |                                                       |            | ×              |  |  |
|--------------------------------------|----------------------------------------------------------------------------------------------------|-------------------------------------------------------|------------|----------------|--|--|
| User In                              | formation                                                                                                    | n Call Options Profiles                               |            | Profiles       |  |  |
| Audio                                | Hot Keys                                                                                                    | Interface                                             | Support    | Jabber         |  |  |
| Sound a<br>✓ Auto<br>✓ Auto<br>Direc | Sound adjustments         ✓ Automatically adjust microphone volume         ✓ Automatically adjust silence detection level         ✓ Enable DirectSound for improved audio performance         DirectX version installed:       9.0c or newer |                                                       |            |                |  |  |
| Sound <u>c</u><br>Playbac            |                                                                                                    |                                                       |            |                |  |  |
| <u>R</u> ecordin                     | Elayback. <system default=""> (Audio intégrée Intell •         Recording:       <system default=""> (Audio intégrée Intell •</system></system>                                                                                               |                                                       |            |                |  |  |
| Ringing:                             | < sys                                                                                                    | <system default=""> (Audio intégrée Intell 💌</system> |            |                |  |  |
|                                      |                                                                                                    |                                                       |            |                |  |  |
|                                      |                                                                                                    |                                                       | <u>o</u> k | <u>C</u> ancel |  |  |

## 🔮 Options х User Information Call Options Profiles Hot Keys Audio Interface Support Jabber CTRL + MAJ + Q Show/Hide: CTRL + MAJ + B Contacts: Call Logs: CTRL + MAJ + L Veighborhood: CTRL + MAJ + M ▼ Toggle DND Mode: E Redial: Go to Service URL: CTRL + MAJ + S http://www.sjphone.org <u>0</u>K <u>C</u>ancel

### Audio-Einstellungen:

• Die Einstellungen sind bereits automatisch voreingestellt, belassen Sie diese Einstellung, wie sie ist.

Falls Sie aber Probleme feststellen sollten, können Sie hier die Einstellungen abändern.

### Die Tastaturkürzel

Das Programm SJphone beherrscht Tastaturkürzel für die Hauptfunktionen.

Es ist möglich diese im Menü "Hot Keys" zu ändern.

- Anzeigen / Verstecken
- Kontaktliste
- Anrufliste
- Liste der zuletzt verwendeten Kontakte
- > Aktivierung/ Deaktivierung der Funktion «Bitte nicht stören»
- Direkt zur Seite von SJlabs gehen

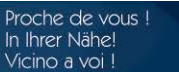

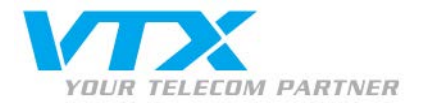

# • Erweiterte Funktionen

#### Verwaltung der Anrufweiterleitungen:

Die Anrufweiterleitungen können Sie nach Ihren Wünschen via Web-Interface und Ihrem Kunden-Zugang auf der VTX-Webseite <a href="http://www.vtx.ch">http://www.vtx.ch</a> «Kundenzugang» oder direkt via Kiosk <a href="http://kiosk.vtx.ch">http://kiosk.vtx.ch</a> bearbeiten.

#### Programmierung der Kurznummern:

Ihr Kunden-Web-Interface ermöglicht Ihnen, Ihre eigenen Kurzwahlnummern zu programmieren. Gehen Sie auf unsere Webseite <u>http://kiosk.vtx.ch</u> und klicken Sie auf "Kundenzugang" um die Kurznummern zu programmieren.

#### Weiterleitung während eines Telefongespräches

Klicken Sie während des Anrufes auf den Button "Transfer" um den Anruf an einen anderen Teilnehmer weiter zu geben.

#### Konferenzschaltung

Wenn Sie mit einem Teilnehmer im Gespräch sind und weitere Teilnehmer warten, haben Sie die Möglichkeit mit allen Teilnehmern eine Konferenzschaltung zu beginnen.

*=> Um in die Konferenz einzusteigen:* Klicken Sie auf den Button '**CONF**' im Kontextmenu.

⇒ Um die Konferenz zu beenden: Drücken Sie erneut auf den Button 'CONF'.

#### Gleichzeitige Anrufe

Wenn Sie bereits im Gespräch sind, können Sie einen zweiten Anruf tätigen.

- Drücken Sie während des Gespräches auf 'HOLD' um Ihren ersten Teilnehmer in die Warteschleife weiterzuleiten.
- Wählen Sie die Nummer Ihres zweiten Anrufpartners.
- Nun können Sie vom einen auf den anderen Anruf wechseln dank der Linien-Auswahlselektion.

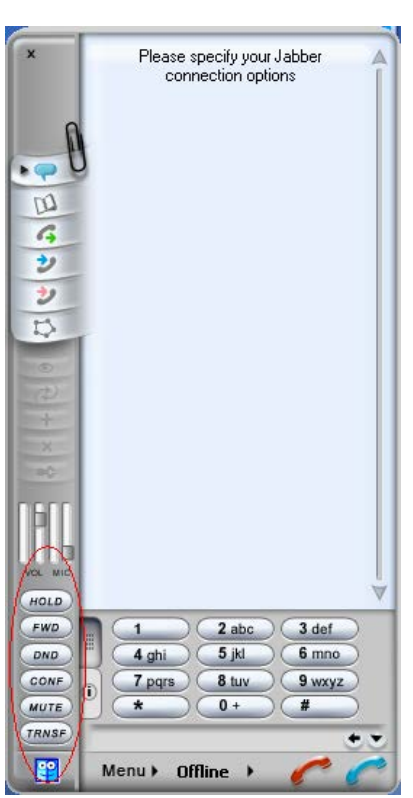

![](_page_6_Picture_0.jpeg)

# Störungsbeseitigung: Dieser Abschnitt behandelt mögliche Probleme, die auftreten könnten

#### Unmöglich, einen Anruf zu tätigen

| Jphone  | ot Acceptable<br>all rejected: 48 | Here<br>38 Not acceptable | e here |
|---------|-----------------------------------|---------------------------|--------|
|         | ОК                                |                           |        |
| odec G7 | '11                               | C Nein                    | •      |

Diese Fehlermeldung zeigt an, dass der Anruf nicht übertragen werden kann, weil das Programm den Codec G729 nicht unterstützt. Verbinden Sie sich mit dem Portal <u>http://kiosk.vtx.ch</u> um den Codec G711 zu aktivieren und auch verwenden zu können.

Wählen Sie die Option "Codec G711 verwenden" aus und bestätigen Sie Ihre Auswahl.

- Ein lauter Pfeifton ertönt von Zeit zu Zeit während des Gespräches: Bitten Sie den Anrufpartner die Lautstärke seines Mikrofons zu verringern.
- > Schlechte Tonqualität oder Unterbrüche:
- 1. Falls Sie eine kabellose Internetverbindung besitzen, (WiFi, Wireless), so kann es sein, dass Sie eventuell zu weit vom Access-Point entfernt sind.
- 2. Es kann sein, dass einige Pakete im Netz verloren gehen können. Kontrollieren Sie die Performance Ihrer Internetverbindung, die Latenz und den Ausgang Ihres Netzwerkes. Eine Latenz von 200 Millisekunden (Ping) liefert eine gute Audioqualität.
- 3. Gewisse Netzwerkkarten oder Zugangspunkte können zu Performanceproblemen führen. Benutzen Sie deshalb immer wenn möglich neueres Equipment und aktualisierte Treiber.

![](_page_6_Picture_11.jpeg)